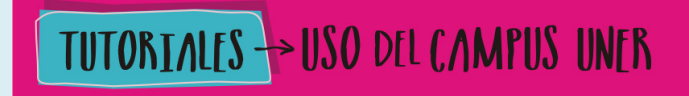

**Área de Educación a Distancia** Secretaría Académica | Rectorado

Universidad Nacional de Entre Ríos

# ¿Cómo crear un foro en el Campus Virtual UNER?

**Área de Educación a Distancia** Secretaría Académica | Rectorado

Second State State

El Campus permite crear distintos tipos de Foro, dando la posibilidad de incorporar archivos adjuntos e incluso valorar las intervenciones de los usuarios.

#### **EJEMPLOS DE USO:**

Resolución de dudas, debates, trabajo en grupo, exposición de preguntas frecuentes (FAQs), etc.

#### ¿CÓMO SE CREA?

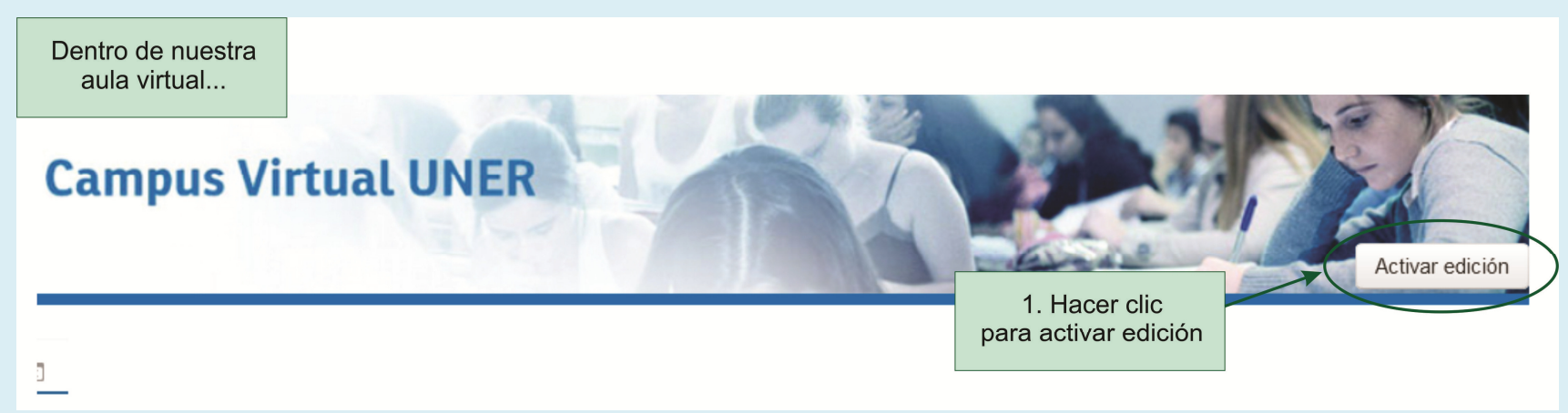

**Área de Educación a Distancia** Secretaría Académica | Rectorado

Universidad Nacional de Entre Ríos

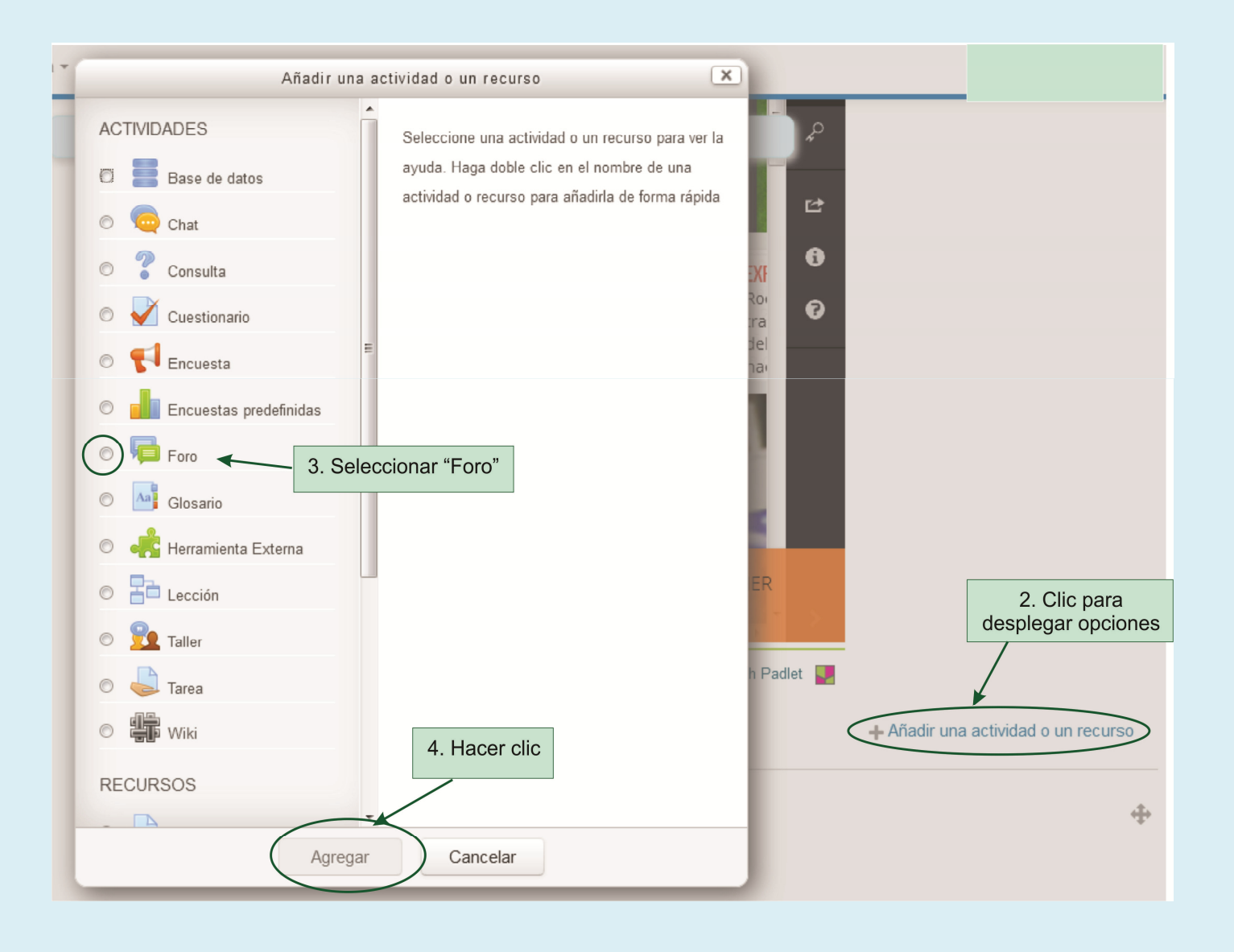

3

**Área de Educación a Distancia** Secretaría Académica | Rectorado

Universidad Nacional de Entre Ríos

| 5. Completar los campos:<br>► General<br>Nombre del foro* ← Nombre o título del foro<br>Descripción<br>Párrafo ▼ B I ≔ ≡ 𝒜 𝔅 𝔅 𝔅 𝔅 𝔅 𝔅 𝔅 𝔅 𝔅 𝔅 𝔅 𝔅 𝔅                                                                                                    |
|----------------------------------------------------------------------------------------------------|
| Nombre del foro       Nombre o título del foro         Descripción       Párrafo       B       I       I |
| DescripciónPárrafoBIIIIIII $\bigcirc$ $\bigcirc$ $\bigcirc$ $\bigvee$ $B$ IIIIIII $\bigcirc$ $\bigcirc$ $\bigcirc$ $\bigvee$ $X_2$ $X_2$                                                                                                    |
| $ \begin{array}{c c c c c c c c c c c c c c c c c c c $                                                                                                    |
|                                                                                                    |
| Explicar la temática<br>de los debates e intervenciones,<br>detallar la consigna, el material a<br>utilizar, etc                                                                                                    |
| Ruta: p                                                                                                    |
| Muestra la descripción en la página       Image: Seleccionar el tipo de foro según se explica a continuación         Image: Seleccionar el tipo de foro según se explica a continuación                                                                                                    |
| Tipo de foro 🛞 Foro para uso general                                                                                                    |
| <ul> <li>Adjuntos y recuento de palab</li> <li>Foro estándar que aparece en un formato de blog.</li> <li>Foro P y R</li> </ul>                                                                                                    |

#### Universidad Nacional de Entre Ríos

| Un debate sencillo                  | El profesor plantea un único tema de debate.                                                                                                    |
|-------------------------------------|----------------------------------------------------------------------------------------------------|
| Cada persona plantea un<br>debate   | Cada participante podrá plantear un único tema de<br>debate. Es muy útil para que los estudiantes<br>presenten algún trabajo o respondan a alguna<br>pregunta. Cada tema de debate puede tener<br>múltiples intervenciones. |
| Foro para uso general               | Cada participante puede abrir cuantos debates<br>desee y en cada debate colocar múltiples<br>intervenciones.                                                                                                    |
| Foro General con formato<br>de Blog | Se diferencia del <i>Foro para uso general</i> en que aparece directamente el primer mensaje de cada debate.                                                                                                    |
| Foro P y R                          | Cada participante debe contestar a una pregunta<br>planteada por el profesor. Los participantes no<br>podrán ver el resto de respuestas de sus<br>compañeros hasta que no hayan contestado a la<br>pegunta planteada.       |

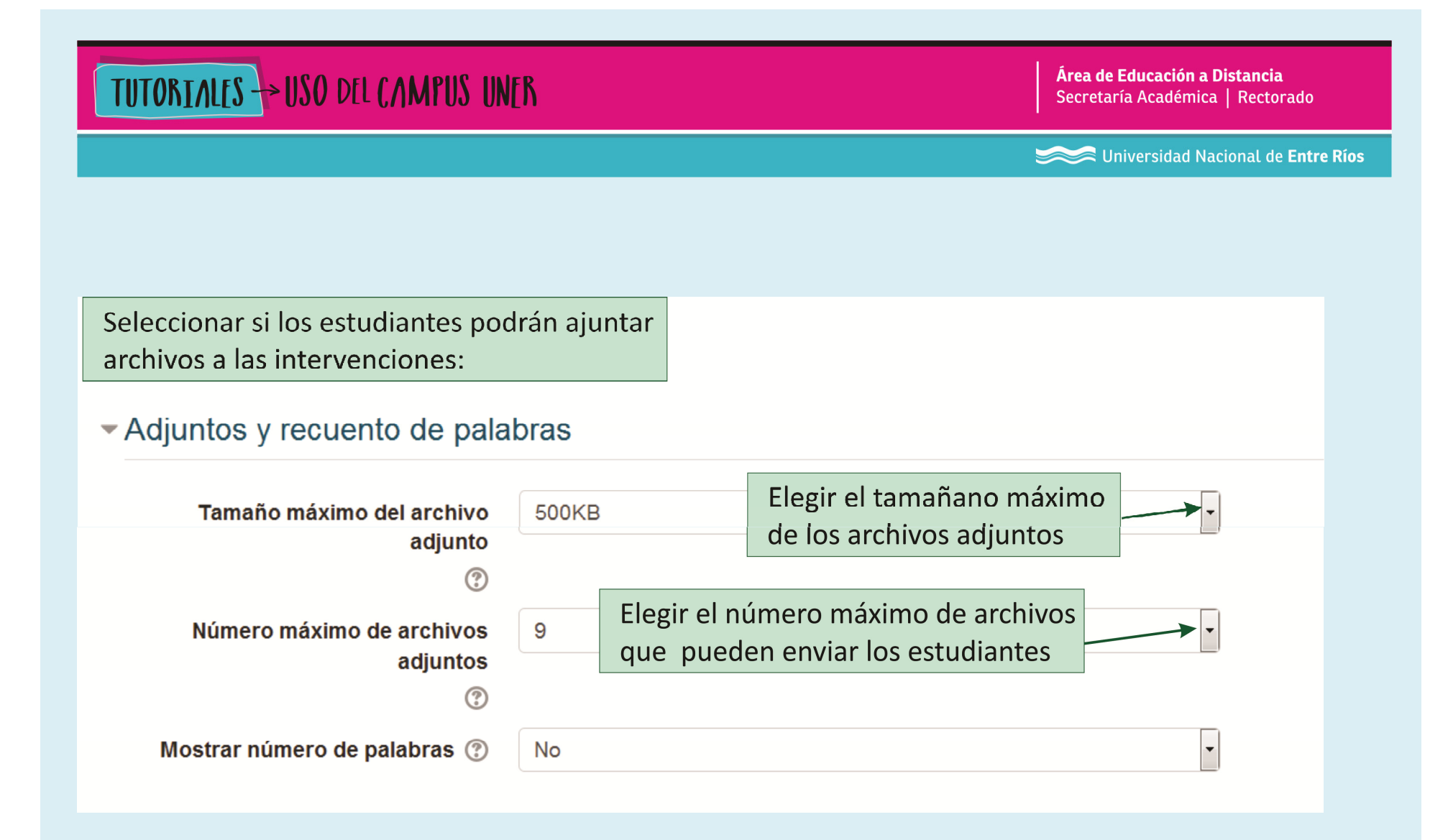

**Área de Educación a Distancia** Secretaría Académica | Rectorado

Universidad Nacional de Entre Ríos

### Suscripción y seguimiento

| Modalidad de suscripción 🕐                                                                                                 | Suscripción opcional                                                              | •                |
|----------------------------------------------------------------------------------------------------|-----------------------------------------------------------------------------------|------------------|
| Rastreo de lectura 🕐                                                                                                    | Suscripción opcional<br>Suscripción forzosa<br>Suscripción automática             |                  |
| Implica que una copia de<br>las intervenciones llegue<br>por correo electrónico<br>a todos los participantes<br>del curso. | Suscripción deshabilitada<br>Seleccionar las opciones se explica en el cuadro que | segun<br>e sique |

Universidad Nacional de Entre Ríos

| Suscripción<br>opcional      | Es la opción más habitual, se deja a la elección del alumno/a<br>el estar o no suscrito. Pero el profesor/a puede decidir que los<br>alumnos/as estén suscritos al foro forzosamente, en cuyo caso son<br>posibles dos opciones.                                                                                                    |
|------------------------------|----------------------------------------------------------------------------------------------------|
| Suscripción<br>forzosa       | El alumno/a es suscrito automáticamente y no puede darse de baja.<br>Esto es útil para foros de noticias o novedades, o en foros que se<br>emplean a comienzo de curso, para que los alumnos/as se den<br>cuenta de que el curso ya está comenzado.                                                                                                    |
| Suscripción<br>automática    | El alumno/a es suscrito al foro automáticamente en el momento de<br>la matriculación en el curso, pero cuando lo desee puede darse de<br>baja, es decir, dejar de recibir los mensajes del foro en su correo.                                                                                                    |
| Suscripción<br>deshabilitada | No es posible para los estudiantes suscribirse a este foro. El envío<br>automático de los mensajes al correo de los participantes<br>supone una sobrecarga de trabajo para el servidor. Esta opción se<br>suele emplear en sistemas muy ocupados para evitar<br>sobrecargarlos. Esta configuración no afecta al profesor/a que sí<br>puede suscribirse. |

**Área de Educación a Distancia** Secretaría Académica | Rectorado

Universidad Nacional de Entre Ríos

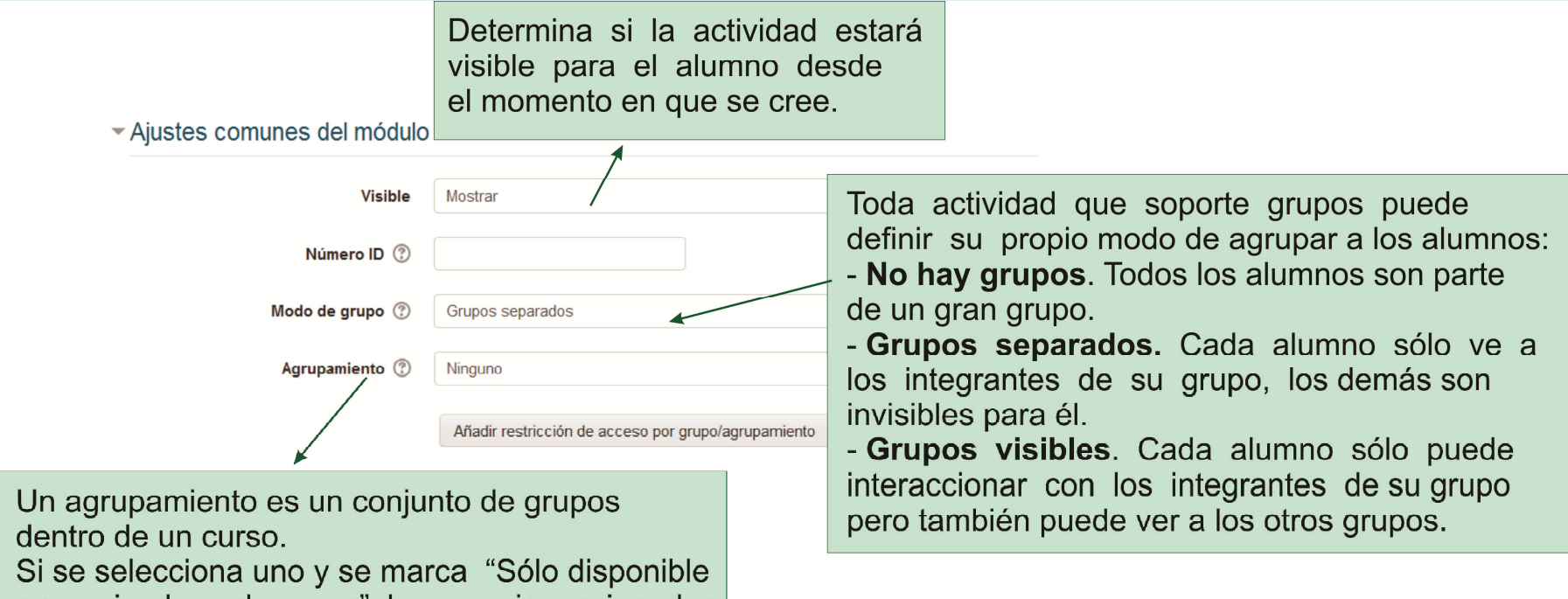

para miembros de grupo", los usuarios asignados a los grupos del agrupamiento podrán trabajar juntos y serán los únicos que podrán ver la actividad (o recurso).

Universidad Nacional de Entre Ríos

#### **Restricciones de acceso:**

Se utiliza para evitar que los estudiantes que no cumplan con ciertos requisitos ingresen al foro. Es una herramienta muy útil para personalizar el trayecto educativo ya que podemos restringir el acceso según estos criterios:

| 1                                                          | Agrupamiento ⑦ Ninguno |                                                                                         |  |  |  |
|------------------------------------------------------------|------------------------|-----------------------------------------------------------------------------------------|--|--|--|
|                                                            | Añadir restricción     |                                                                                         |  |  |  |
|                                                            | Fecha                  | Prevenir el acceso hasta (o desde) una<br>fecha y hora predeterminada                   |  |  |  |
| S                                                          | Calificación           | Los alumnos deben lograr una calificación específica.                                   |  |  |  |
| L                                                          | Grupo                  | Permitir sólo a estudiante que pertenezcan a un determinado grupo o a todos los grupos. |  |  |  |
| L                                                          | Perfil de usuario      | Control de acceso basado en los campos del perfil de usuario.                           |  |  |  |
| Conjunto de restricciones Añadir un conj<br>se deben aplic |                        | Añadir un conjunto de restricciones que se deben aplicar en su conjunto.                |  |  |  |
|                                                            |                        | Cancelar                                                                                |  |  |  |
|                                                            |                        |                                                                                         |  |  |  |

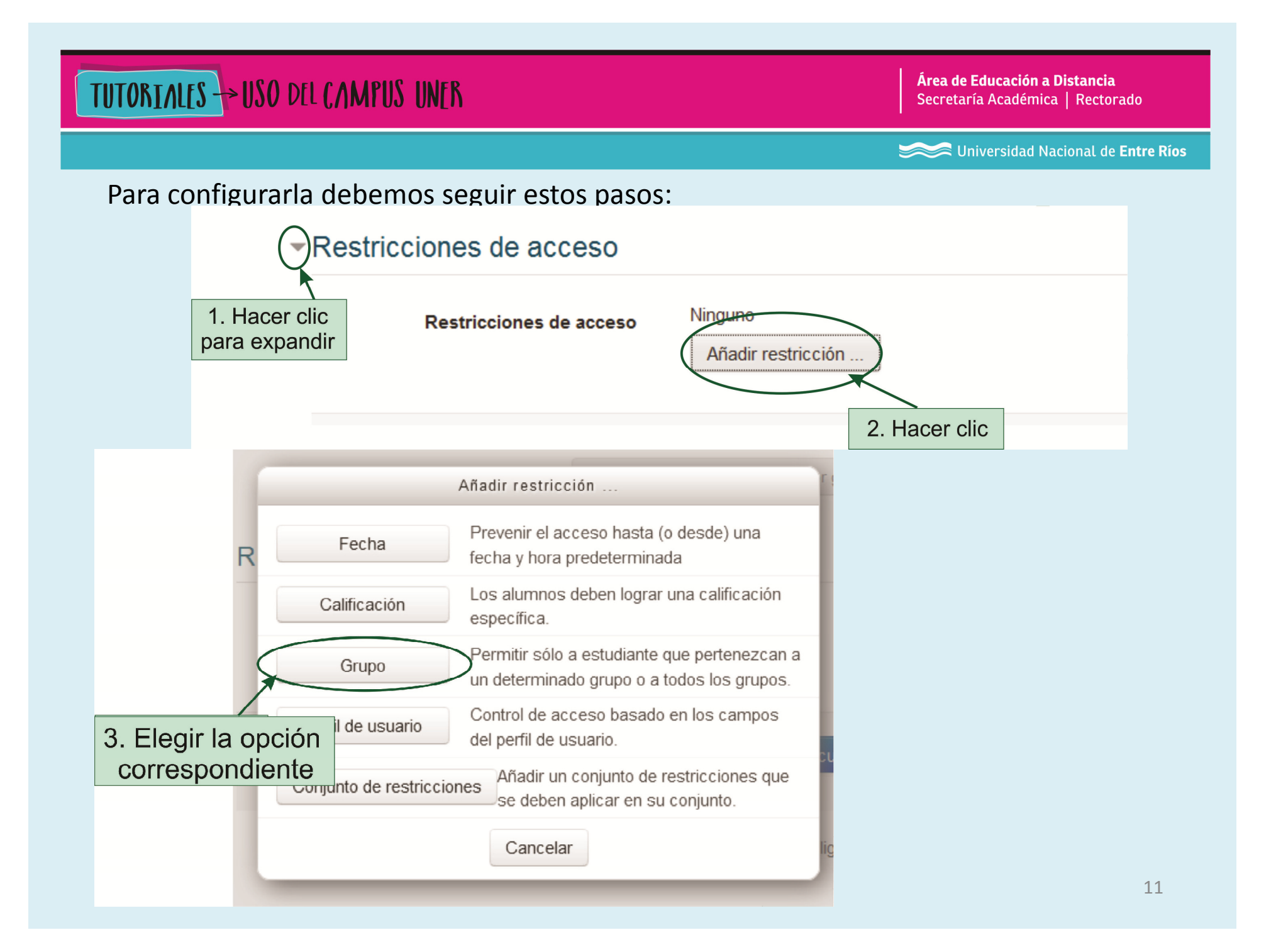

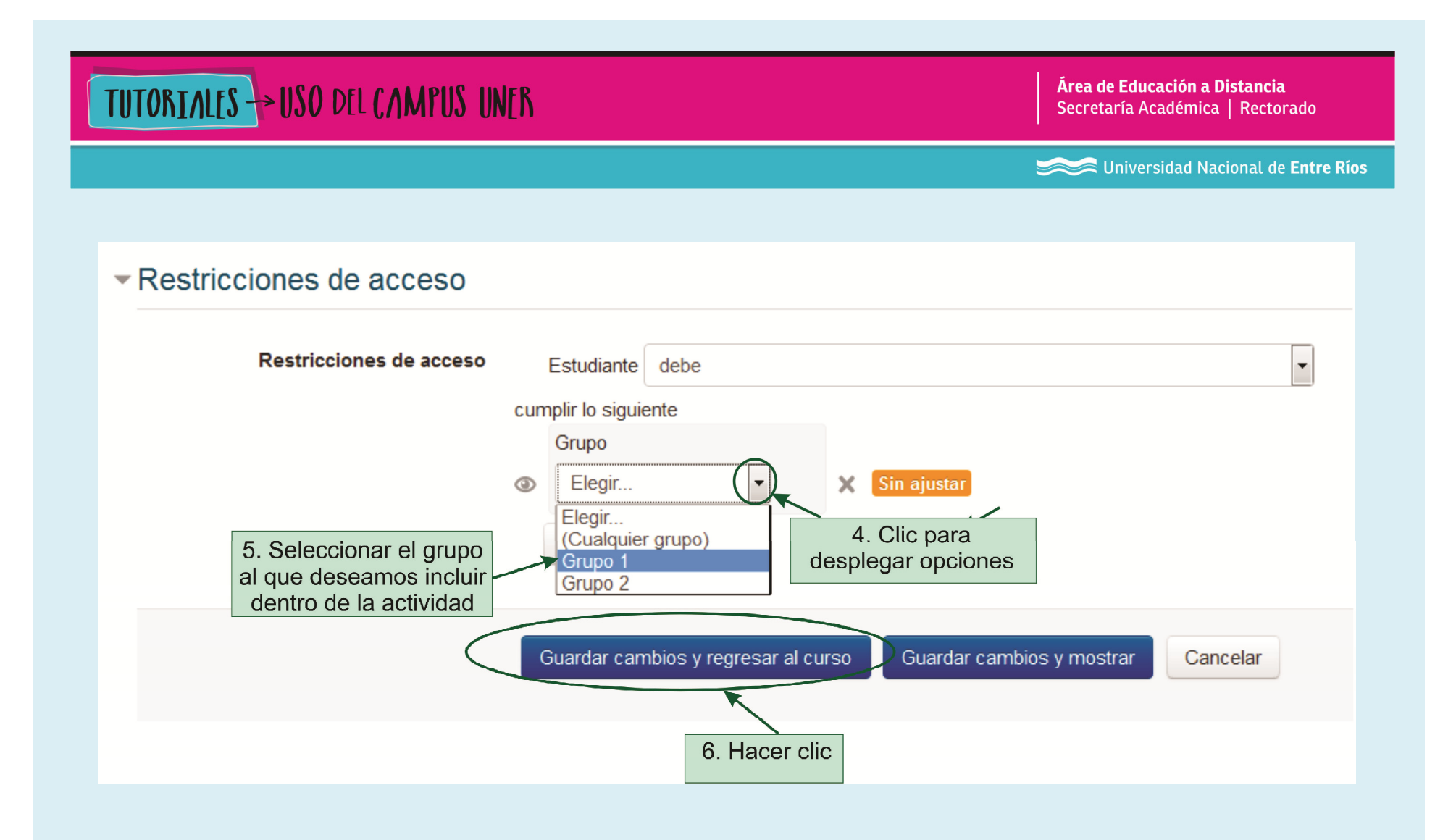

**Área de Educación a Distancia** Secretaría Académica | Rectorado

Universidad Nacional de Entre Ríos

# CONTACTO

Más Tutoriales y respuestas a Preguntas Frecuentes: www.ead.uner.edu.ar

Por problemas técnicos: ayudacampus@uner.edu.ar

Datos de contacto:

Área Educación a Distancia - Secretaría Académica – Rectorado – UNER

E-mail: virtual@uner.edu.ar / Facebook: https://www.facebook.com/unervirtual

Teléfonos: (03442) 421557 / Horarios: Lunes a viernes de 7 a 18 hs.